## Alabama Teacher Mentor Program Plan

Each district shall submit a plan aligned with ALSDE requirements for teacher mentoring and in alignment with general continuous improvement to support the organization for a successful implementation program. Components of the plan will include:

- 1. Identifying a district liaison and contact information
- 2. Description of the vision and mission-aligned to teacher recruitment, mentorship, and retention
- 3. Confirmation of participation in the Alabama Teacher Mentoring Program with Memorandum of Agreement and District-Level Plan
- 4. Structure, policies, and procedures for mentoring program implementation (ex. lead mentors at the building level, induction and mentoring guidelines/protocols, confidentiality, ethics, feedback)
- 5. Veteran mentor-mentee teacher assignments
- 6. Defined roles and responsibilities of the mentors
- 7. Weekly contact time between mentor and mentee
- 8. Mentor-Mentee selection process
- 9. Teacher retention data
- 10. Feedback from mentors and mentees

## **Creating a District Plan**

 Using a Chrome browser (highly recommended), go to <u>https://myjourney.cognia.org/</u>. Enter your email address as username and password. (Click Forgot Password, if needed, and follow those directions).

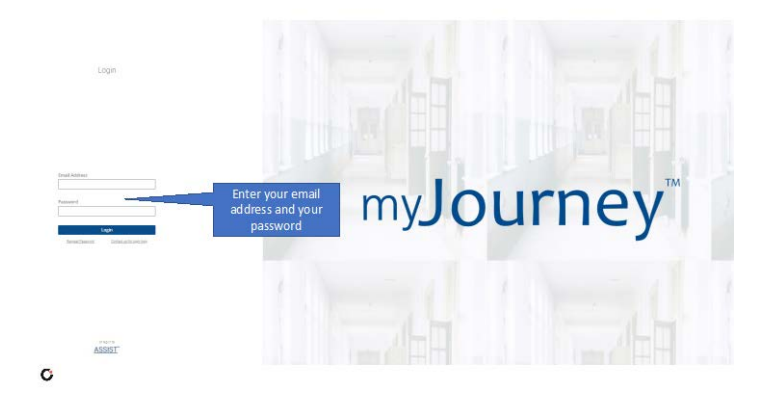

2. Search or choose your district in the dropdown menu

| my <b>Journey</b> " | Select Institution                                                                                   | Welcome,                                          |
|---------------------|----------------------------------------------------------------------------------------------------|---------------------------------------------------|
|                     | Which institution would you like to view?<br>Search by Institution name, location or customer number |                                                   |
|                     | Q, Search                                                                                            |                                                   |
|                     |                                                                                                    | Search or choose your LEA<br>in the dropdown menu |

3. Click Go to Diagnostics

C

|                            | Chagnostics<br>Completed | Diagnostics<br>In Progress | RAssurances<br>Completed | Assurances<br>In Progress | Other<br>Diagnostics<br>Completed | Other<br>Diagnostic |
|----------------------------|--------------------------|----------------------------|--------------------------|---------------------------|-----------------------------------|---------------------|
| Early Learning Schools     | 0                        | 0                          | 0                        | 0                         | 0                                 | 1                   |
| Elementary Schools         | 0                        | 1                          | 0                        | 2                         | 0                                 | 378                 |
| Middle Schools             | 0                        | 0                          | 0                        | 0                         | 0                                 | 150                 |
| High Schools               | 0                        | 3                          | 0                        | 0                         | 1                                 | 196                 |
| Unit Schools               | .0                       | 0                          | 0                        | 0                         | 0                                 | 49                  |
| Other Schools              | 0                        | 0                          | 0                        | 0                         | 0                                 | 1                   |
| District                   | 1                        | 2                          | 0                        | 0                         | 4                                 | 46                  |
| SEA                        | 0                        | 0                          | 0                        | 4                         | 14                                | 51                  |
| Total:                     | 1                        | 6                          | 0                        | 6                         | 19                                | 872                 |
| Chose the<br>"diagnostics" | e Prov                   | ve diagno:<br>diagnostice  | stics                    |                           |                                   |                     |

4. The landing page will have tabs showing My Content and Certified Content

a. If the tabs are not visible, click the 3 lines in the upper left-hand corner to open the Menu and click Content Libraryb. If the Alabama Teacher Mentor Program Plan for 2024-2025 is not easily visible, type the word 'mentor' (without the quote) in the search bar and click continue.

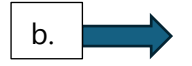

|            | Q mentor                                             | Filter By All                          | ~       |
|------------|------------------------------------------------------|----------------------------------------|---------|
| My Content | Certified Content                                    | Description                            | Artions |
| Systems    | Alabama Teacher Mentor<br>Program Plan for 2024-2025 | Alabama Teacher Mentor<br>Program Plan | Actions |

5. Click the 3 dots on the right and side, and click 'Start a diagnostic with custom content'

| Q mentor                                                                          | Filter By All                                                      | ×                                                                                                    |
|-----------------------------------------------------------------------------------|--------------------------------------------------------------------|----------------------------------------------------------------------------------------------------|
|                                                                                   | ×                                                                  |                                                                                                    |
| Certified Content                                                                 |                                                                    |                                                                                                    |
| Content Name<br>Alabama Teacher <mark>Mentor</mark><br>Program Plan for 2024-2025 | Description<br>Alabama Teacher <mark>Mentor</mark><br>Program Plan | Actions                                                                                                    |
|                                                                                   | Alabama Teacher <mark>Mentor</mark><br>Program Plan for 2024-2025  | Alabama Teacher <mark>Mentor</mark> Alabama Teacher <mark>Mentor</mark><br>Program Plan for 2024-2025 Program Plan |

6. Click Open Diagnostic

[9] Diagnostics

| Diagnostic Name                                            |                          |
|------------------------------------------------------------|--------------------------|
| Alabama Teacher Mentor Program Plan for                    | 2024-2025_06082024_08:56 |
| Diagnostic Template                                        |                          |
| Alabama Teacher Mentor Program Plan for 2                  | 2024-2025                |
| Status                                                     |                          |
| Draft                                                      |                          |
| View History Log                                           |                          |
| Access                                                     | ~                        |
| Enter names to assign access                               | Aust                     |
| Quintana, Mark<br>Aloborou Department of Education (ALSDE) | Admin 🗸 >                |
| Target Completion                                          | ~                        |
| Last modified 6/8/2024                                     | 4, 8:56 am               |
| Open Diagno                                                | stic                     |

7. Begin responding to prompts.

a. When moving from one page to another within the Diagnostic be sure to click the 'Previous' and 'Next' buttons within the Diagnostic program. If the forward or back button are used the information will not be saved and will need to be re-entered.

# [•] Diagnostics

|                                                                                                    | a. Previous N       |
|----------------------------------------------------------------------------------------------------|---------------------|
| Alabama Teacher Mentor Plan                                                                                                    |                     |
| 1. Select N/A and enter the name of the District Liaison in the comments box.                                                                                                    | (N/A)               |
| Please answer in the comments.                                                                                                    | $\bigcirc$          |
| <ul> <li>Comments</li> <li>Attachments</li> </ul>                                                                                                    |                     |
| 2. Select N/A and enter email address of District Liaison in the comments box.                                                                                                    | (N/A)               |
| Enter email in comments.                                                                                                    | $\bigcirc$          |
| <ul> <li>&gt; Comments</li> <li>&gt; Attachments</li> </ul>                                                                                                    |                     |
| <ol> <li>Select N/A and describe the vision and mission of the LEA pertaining to teacher recruitment, mentorship,<br/>in the comments box or upload as an attachment.</li> </ol>       | and retention (N/A) |
| Provide answer in the comments. If uploading an attachment, please describe in the comments box what the                                                                               | attachment is.      |
| <ul> <li>&gt; Comments</li> <li>&gt; Attachments</li> </ul>                                                                                                    |                     |
| <ol> <li>Does the LEA participate in the Alabama Teacher Mentor Program? If yes, please upload a copy of a signed<br/>District-Level Plan.</li> </ol>                                  | i MoA and Y N       |
| <ul> <li>&gt; Comments</li> <li>&gt; Attachments</li> </ul>                                                                                                    |                     |
| <ol><li>Does the LEA have a structure for the mentoring program? For example, Does the LEA have lead mentors a<br/>level? If yes, please upload written supporting evidence.</li></ol> | at the building Y N |

#### > Comments

Attachmente

8. Upon completion of providing all information click the (a.) 'Previous' button in the upper right-hand corner until you see (b.) 'Lock Diagnostic', click Lock Diagnostic and then (c.) Save.

|                                                 | 402101220                                                                                                    |          |                                             |     |
|-------------------------------------------------|----------------------------------------------------------------------------------------------------|----------|---------------------------------------------|-----|
|                                                 | - Dependent                                                                                                    |          |                                             |     |
| en deletere<br>en la constante<br>constante del |                                                                                                    | teta   m |                                             |     |
| + 8                                             | Addument Trachert Merner Plan                                                                                                    |          |                                             |     |
| And have been a                                 | Press make to be present.                                                                                                    |          |                                             |     |
| an an an an an an an an an an an an an a        | Laws                                                                                                    |          |                                             |     |
| 4-114 (100 (104 - +                             | Klaciwetz                                                                                                    |          |                                             |     |
| arthursen, 1                                    | / Mean Report over respective control taken or the environmentation                                                                                                    | 0        |                                             |     |
| ine in discussion in                            | The service service                                                                                                    | 2        |                                             |     |
| in the data as train.                           | 1 Laterate                                                                                                    |          |                                             |     |
| A contraction as                                | ( Madewill)                                                                                                    |          |                                             |     |
| aindrogenes. 4                                  | I big black to the transmission of the second state of the second state of the second | 0        |                                             |     |
| aristments, 4                                   | Lating and a strange strange                                                                                                    | 2        |                                             |     |
| million a                                       | Provense or to controls if adapting a pactores place device or the control and equilibrium of the co                                                                                                    |          |                                             |     |
| a leditorios, 4                                 | ( Derive)                                                                                                    |          |                                             |     |
| and an other states of the                      |                                                                                                    |          |                                             |     |
|                                                 | 4 Notice (Economics on Antonia Santa Anto Anto Angell April April Santa Santa Angel Mercel<br>States and Sec.                                                                                                    |          |                                             |     |
|                                                 | Lintern .                                                                                                    |          |                                             |     |
|                                                 | Markenis                                                                                                    |          |                                             |     |
| are brand                                       | <ol> <li>Loss tra diferent a channel for the memory applied for contact ingents. In particular particular prior and opportunity.</li> </ol>                                                                                                    |          | Intraduc                                    | 105 |
| Participation Parts                             | 1044000                                                                                                    | 2.2      | In the eligible of<br>solution to prove the |     |
|                                                 |                                                                                                    |          |                                             |     |

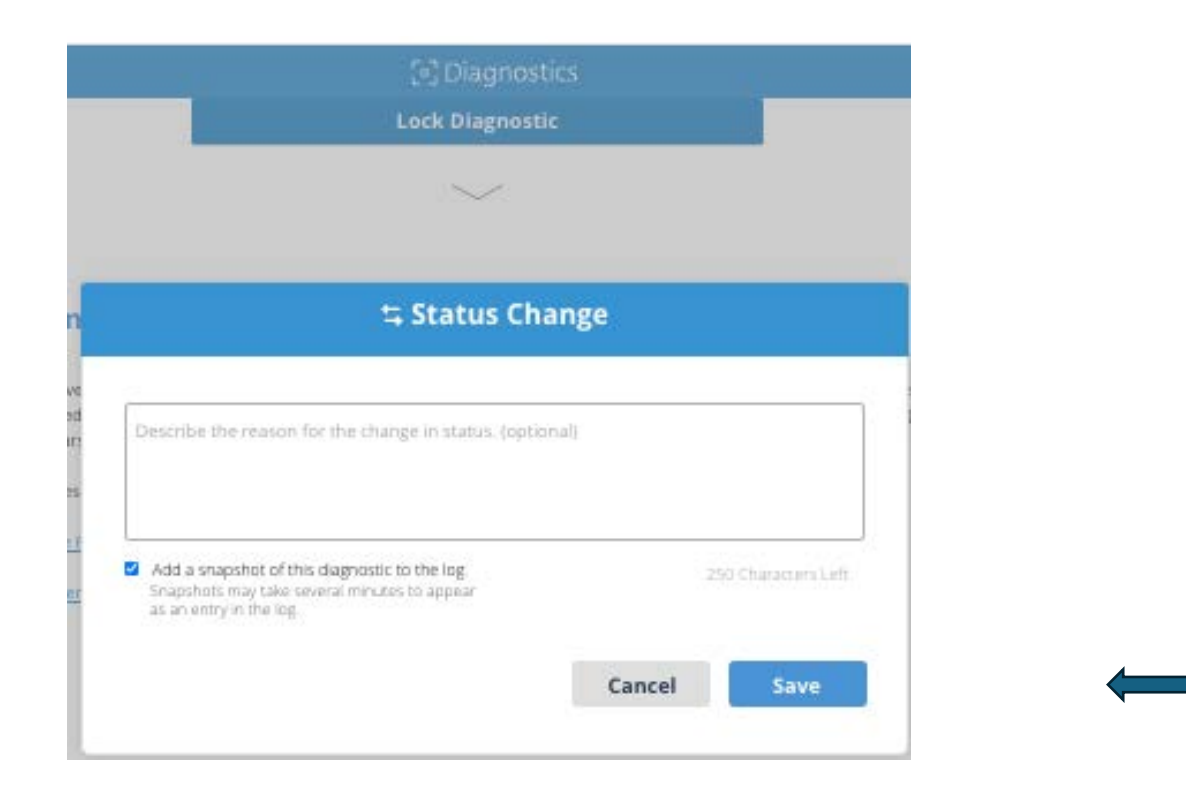

С.

9. If a PDF version of the plan is desired, click Download report in the bottom left-hand side. Select (a.) PDF and click (b.) Download. Report will be delivered shortly via email.

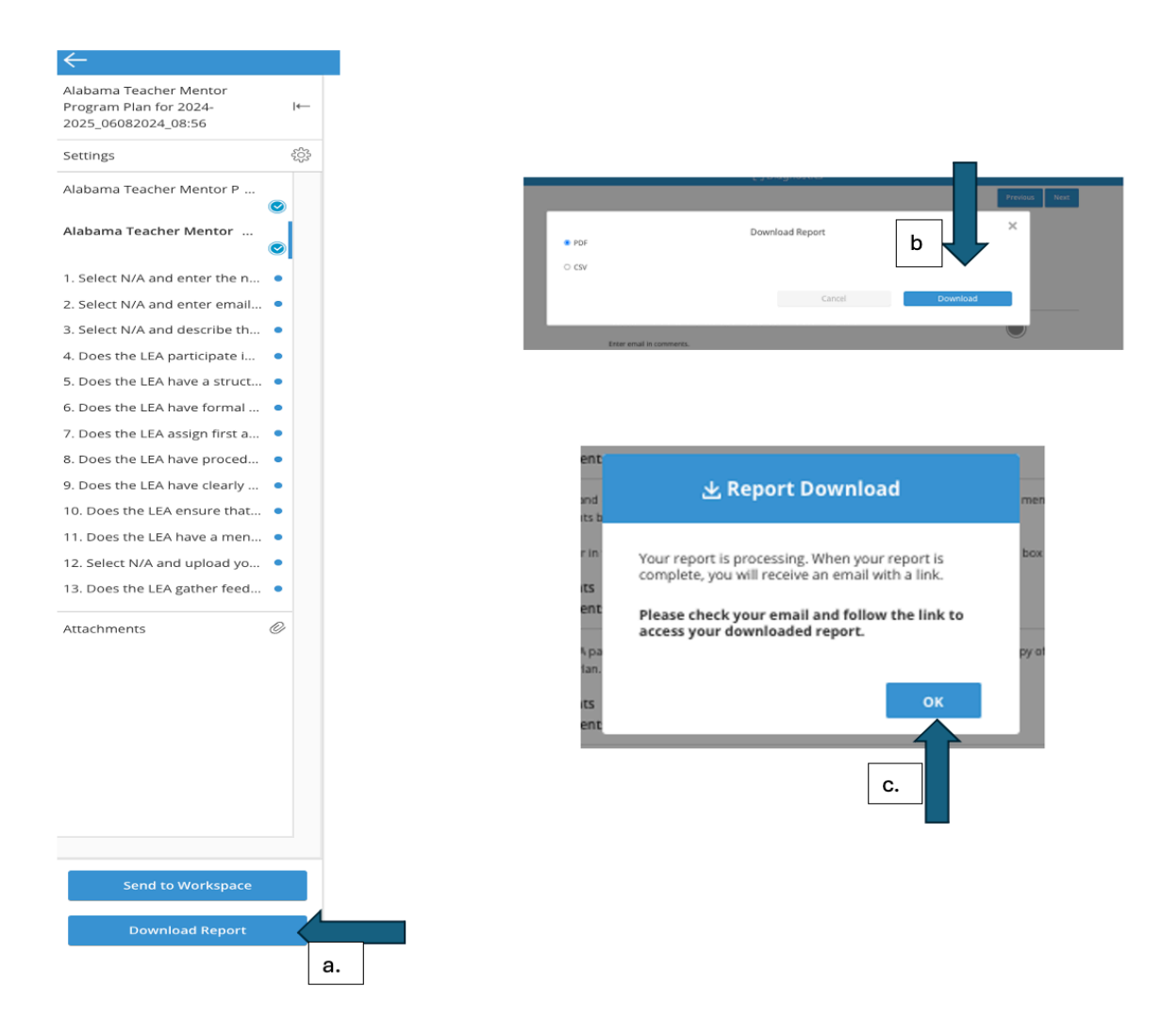

10. When returning to the My Diagnostics screen there will now be a lock symbol to indicate the

plan is completed. This lock symbol serves as confirmation to the ALSDE ATMP section that the plan is ready for review.

|                                                                                                    |                                                                          | [•] Diagnost                                                  | ics            |                |                |
|----------------------------------------------------------------------------------------------------|--------------------------------------------------------------------------|---------------------------------------------------------------|----------------|----------------|----------------|
| My Diagnostics                                                                                                    | 5 diagnostics                                                            |                                                               | Inclu          | ude Associated | Institutions 🗍 |
|                                                                                                    |                                                                          |                                                               |                |                |                |
| Name                                                                                                    | institution                                                              | Creator                                                       | Last Modified  | Date           | Status         |
| Uabama Teacher <mark>Mentor</mark><br>Irogram Plan for 2024-<br>1025,06082024,08:56<br>Ilaboria Teacher <mark>Henner</mark><br>Program Plan for 2024-2025 | Alabama<br>Department of<br>Education (ALSDE)<br>Montgoonary,<br>Alabamo | Mark Quentaria<br>Alabama Deportment<br>of Felucation (ALSDE) | jun 08<br>2024 | ,              | *©             |

The ATMP Plan can be opened for viewing by clicking the 3 dots on the right-hand side, then clicking Open Diagnostic. If the plan will be revised, form this step return to step 6 and follow the directions for the items to revise.

## **Cognia Support**

### Cognia Alabama State Office:

| Dr. Jeff Wooten               | Dr. Jeff Langham     | Gina Norris                       |
|-------------------------------|----------------------|-----------------------------------|
| Senior Director, Alabama      | Director, Alabama    | Lead Analyst, Alabama             |
| <u>Jeff.Wooten@cognia.org</u> | Jeff.Langham@cognia. | org <u>Gina.Norris@cognia.org</u> |
| 256-366-1251                  | 334-201-5763 1-8     | 888-413-3669 ext. 5742            |

Cognia Corporate Office: Cognia Client Care <u>ClientCare@cognia.org</u> 1-888-413-3669